| CHINIKA POD                       |                                                                                                    | () PL   EN   A Switch contrast                                                                                     |
|-----------------------------------|----------------------------------------------------------------------------------------------------|----------------------------------------------------------------------------------------------------|
|                                   | POLITECHNIKA POZNAŃSKA                                                                                                    | CANDIDATE'S WEBPORTAL                                                                                              |
|                                   | Please fill in your PESEL/ID num                                                                                                    | <b>iber to continue</b><br>Next<br>need to <u>preregister</u>                                                      |
| ~~~~~                             |                                                                                                    |                                                                                                    |
|                                   | Need assistance?                                                                                                    |                                                                                                    |
| The ID number<br>it, we will gene | r in the enrollment system is called PESEL and is native to Polish citizens. If you do<br>rate a temporary one for you during the <u>registration</u> process. By entering the ID in 1<br>as to the temps and conditions of the online application. If you need any more held | on't have ⑦                                                                                                    |
| above you agn<br>do not hesitate  | FL number you have to do preregist.                                                                                                    | Available fields of study Terms and conditions Contact Contact Tation:                                             |
| above you agr<br>do not hesitate  | EL number you have to do preregisti                                                                                                    | p please       Available fields of study         Terms and conditions:         Contact                             |
| above you agn<br>do not hesitate  | EL number you have to do preregisti                                                                                                    | p please       Available fields of study         Terms and conditions:         Contact                             |
| above you agn<br>do not hesitate  | EL number you have to do preregisti                                                                                                    | p please       Available fields of study         Terms and conditions:         Contact                             |
| above you agr<br>do not hesitate  | EL number you have to do preregisti POLITECHNIKA POZNAŃSKA Register new candidate witl *Sumame                                                                                                    | Available fields of study<br>Terms and conditions<br>Contact<br>CANDIDATE'S WEBPORTAL<br>CANDIDATE'S WEBPORTAL     |
| above you agr<br>do not hesitate  | EL number you have to do preregisti POLITECHNIKA POZNAŃSKA Register new candidate witt *Sumame *First name *First name                                                                                                    | Available fields of study<br>Terms and conditions<br>Contact<br>CANDIDATE'S WEBPORTAL                              |
| above you agr<br>do not hesitate  | EL number you have to do preregisti EL number you have to do preregisti POLITECHNIKA POZNAŃSKA Register new candidate witt *Surname First name Hiddia name                                                                                                    | Available fields of study<br>Terms and conditions<br>Contact  aration:  Contact  CANDIDATE'S WEBPORTAL  hout PESEL |
| above you agr<br>do not hesitate  | EL number you have to do preregisti POLITECHNIKA POZNAŃSKA Register new candidate wit *Surname *First name Middle name                                                                                                    | Available fields of study<br>Terms and conditions<br>Contact<br>ration:<br>CANDIDATE'S WEBPORTAL                   |
| above you agr<br>do not hesitate  | EL number you have to do preregisti EL number you have to do preregisti POLITECHNIKA POZNAŃSKA Register new candidate witt *Surname First name Hirst name Date of birth Date of birth                                                                                         | Available fields of study<br>Terms and conditions<br>Contact<br>ration:<br>CANDIDATE'S WEBPORTAL<br>hout PESEL     |
| above you agr<br>do not hesitate  | EL number you have to do preregisti POLITECHNIKA POZNAŃSKA Register new candidate witt *Suname First name First name Niddle name Date of birth VYYYAMADD *Email address                                                                                                    | Available fields of study<br>Terms and conditions<br>Contact<br>ration:<br>CANDIDATE'S WEBPORTAL                   |
| above you agr<br>do not hesitate  | EL number you have to do preregisti POLITECHNIKA POZNAŃSKA  Register new candidate witt  Surname  First name  Middle name  Date of birth VYYY-MM-DD  Email address                                                                                                    | Available fields of study<br>Terms and conditions<br>Contact<br>ration:<br>CANDIDATE'S WEBPORTAL                   |
| above you agr<br>do not hesitate  | EL number you have to do preregisti<br>POLITECHNIKA POZNAŃSKA<br>Register new candidate witt<br>*Sumare<br>*First name<br>*First name<br>*Date of birth<br>VYYY-MM-DD<br>*Email address<br>*Passport<br>Preggdg Nie wybrano pliku.                                            | Available fields of study<br>Terms and conditions<br>Contact  aration:  Contact  CANDIDATE'S WEBPORTAL  hout PESEL |

1. Register and upload your documents here: <u>https://rekrutacja.put.poznan.pl/en/</u>

2. Wait for setting-up of your account. You will receive an e-mail with confirmation link and your credentials to log in.

3. Log in:

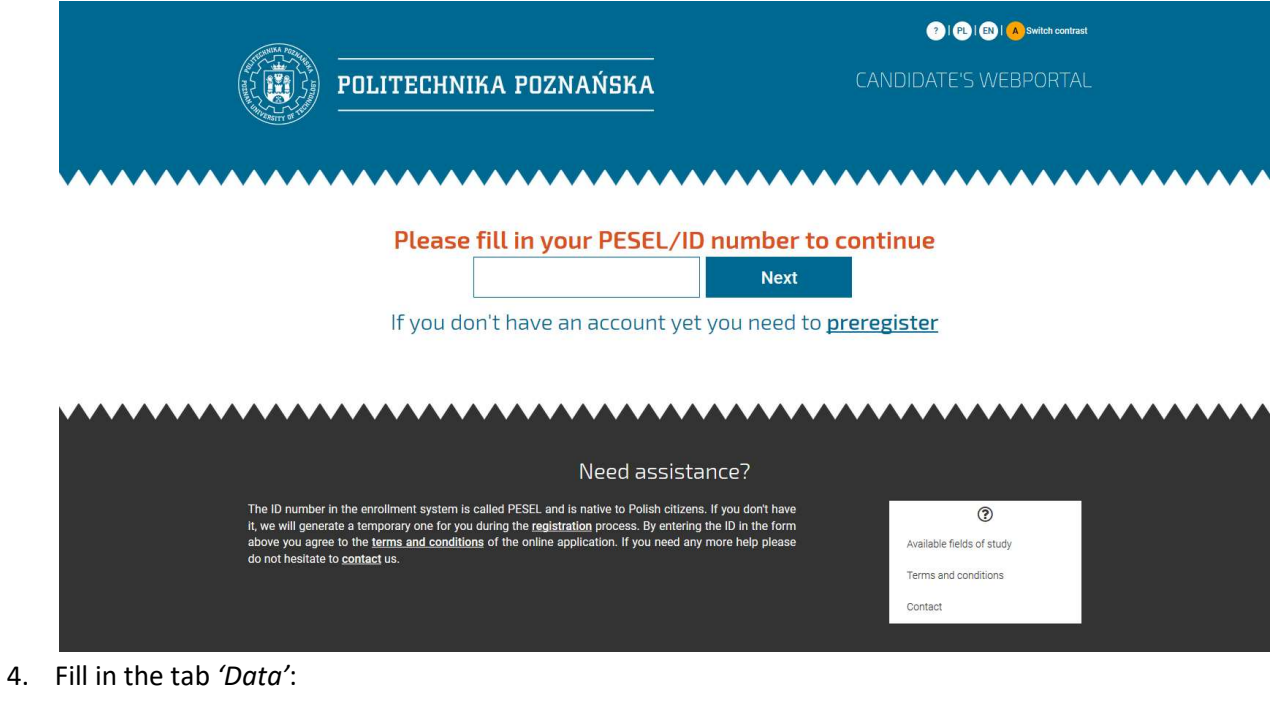

١. Open 'Data' tab. 🐵 | 🔦 | 🕑 | 🥐 | PL | EN | 🔥 Switch contrast POLITECHNIKA POZNAŃSKA Welcome, AAA Use the following menu to choose required sections of application. After filling in each section, you will be redirected to this page Completed sections will be marked with green color and  $\underline{\sigma}$  (con. Sections that need your review are marked with red color and  $\underline{1}$  (con. H H 8 × Summary Main page Candidate's data summary Change password Copyright @2004-2019 Poznar Log out PUT main page Contact Faculties

# II. Fill in the data and click 'Save'.

|                                                                                                    |                                                     | 💿   😒   😨   😨   🕲   🙁   😆 Grieda contiaut                                                                                         |
|----------------------------------------------------------------------------------------------------|-----------------------------------------------------|----------------------------------------------------------------------------------------------------|
| POLITECHNIK                                                                                        | A POZNAŃSKA                                         |                                                                                                    |
|                                                                                                    |                                                     | Personal data                                                                                                    |
| Personal data                                                                                      | Identity                                            | Address of residence                                                                                                    |
| *Burrane<br>Col:<br>#For name<br>Addresses<br>Social<br>*Ser<br>Ser<br>Ser<br>Salas<br>*Pathariane | * Cotcarelity     ********************************* | * Country<br>Adjuntume *<br>**Portoode<br>**Croy<br>**Type of plans you live<br>Ory<br>Ory<br>Org<br>Orgen                        |
| * Cher of North<br>2000-141<br>Concerny of theth<br>Adjustmen<br>* Pfeer of North                  |                                                     | Correspondence address:<br>*Companyedness address: the same as:<br>*Arrespondence address:<br>*********************************** |

5. Upload your photo (photo in passport format):

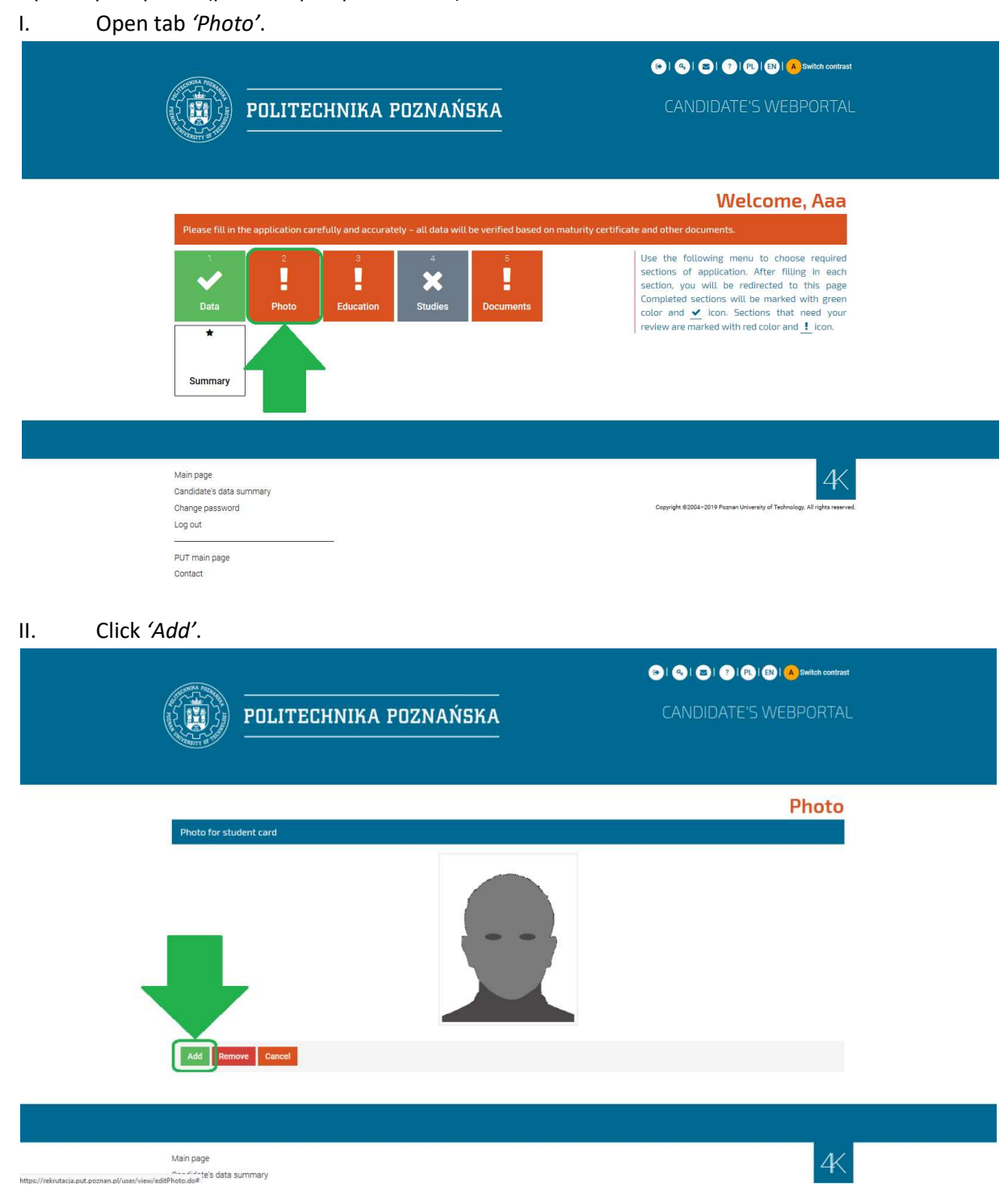

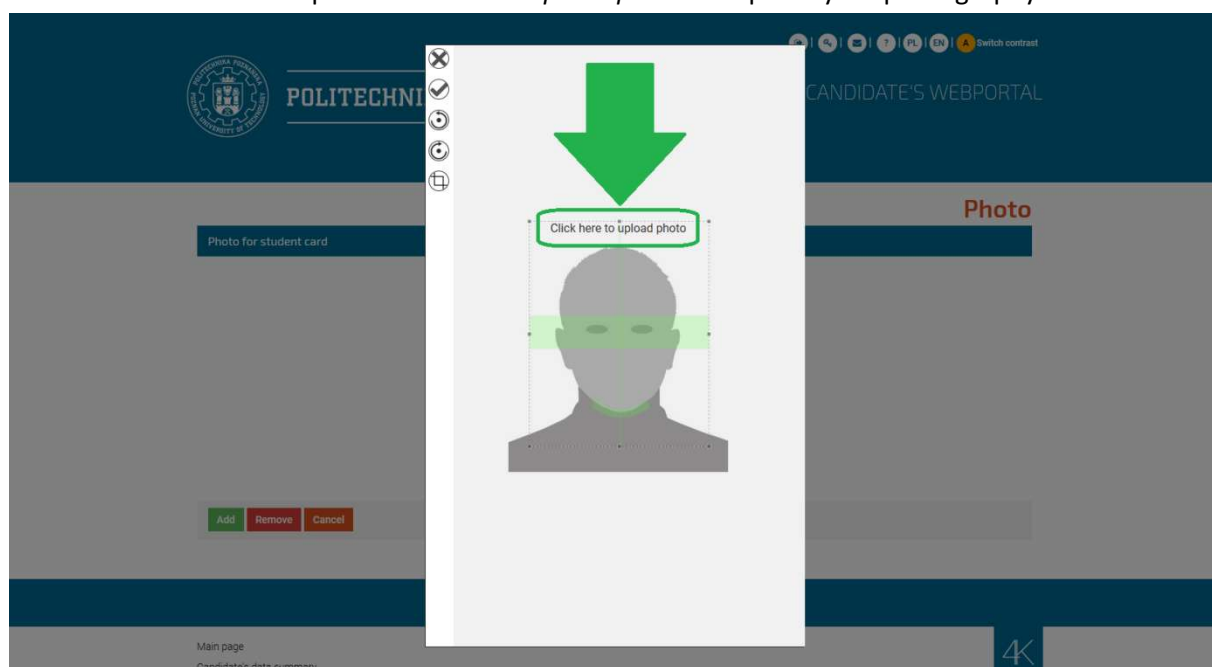

III. Click on the inscription *'Clik here to upload photo'* to upload your photography.

## 6. Fill in the tab 'Education':

I. Open tab 'Education'.

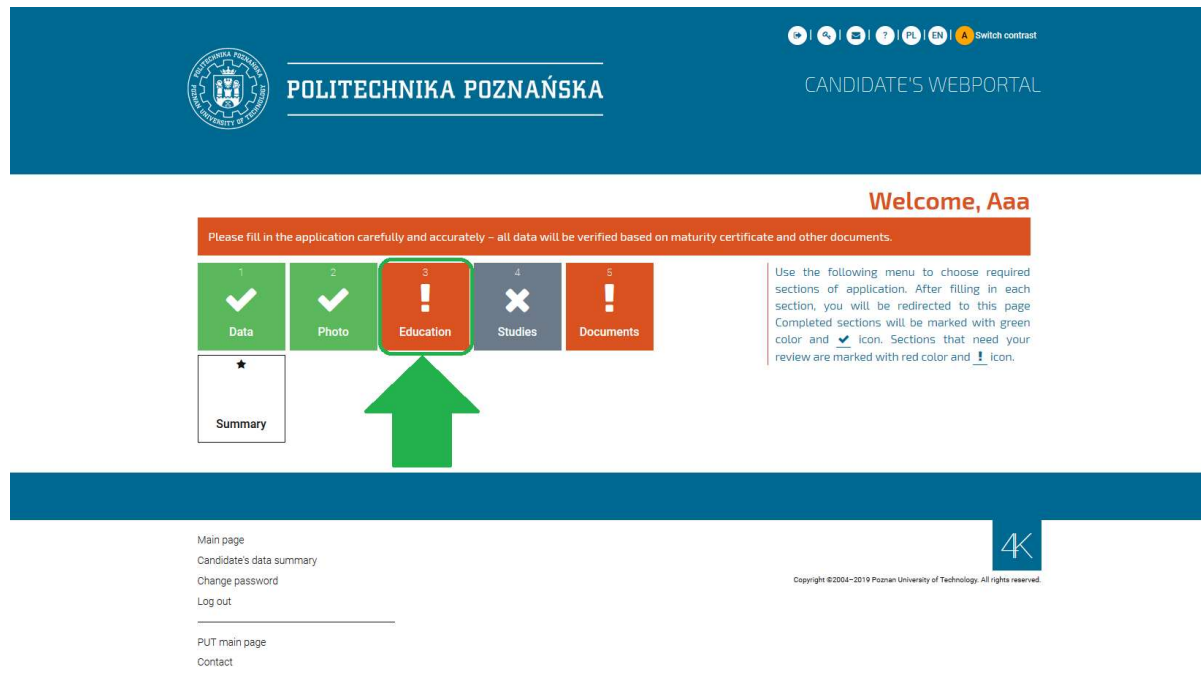

II. Fill in the highlighted fields and click 'Save'.

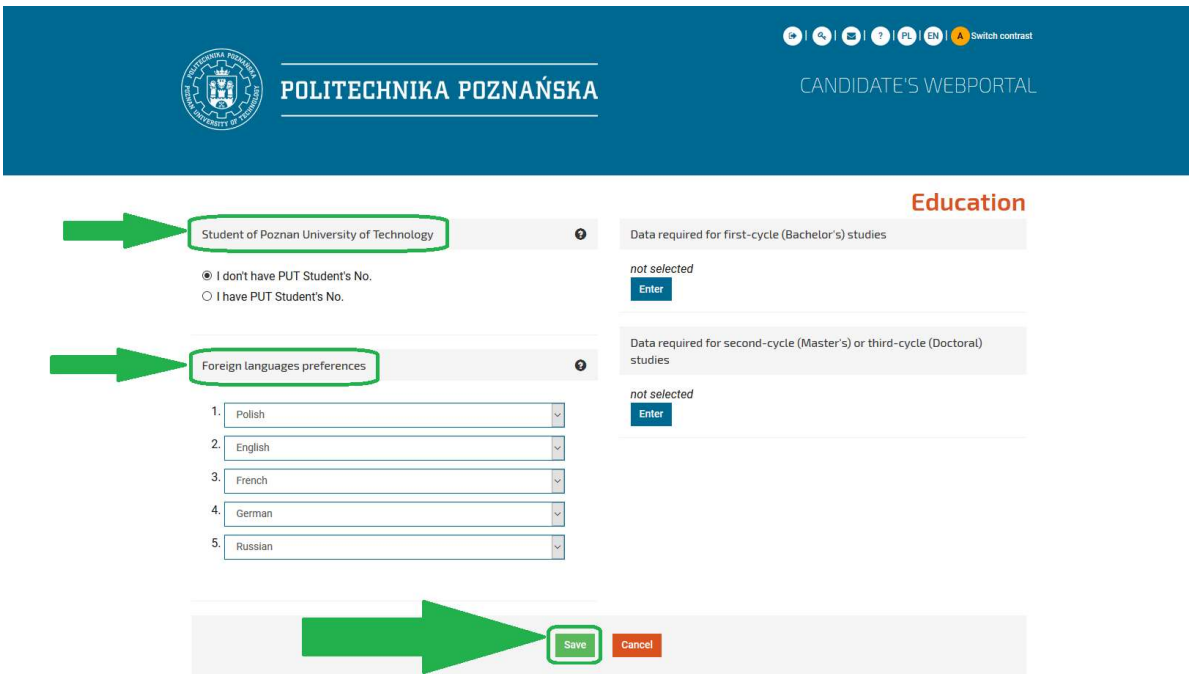

III. Click 'Edit' button next to 'Data required for first-cycle (Bachelor's) studies' if you would like to apply for <u>bachelor studies</u>. Or alternatively click 'Edit' button next to 'Data required for first-cycle (Master's) or third-cycle (Doctoral) studies' if you would like to apply for <u>master studies</u>.

| WNIKA POS                 |                                          |      | S   S   P   P   B   A switch contrast                                       |
|---------------------------|------------------------------------------|------|-----------------------------------------------------------------------------|
|                           | POLITECHNIKA POZNAŃ                      | SKA  | CANDIDATE'S WEBPORTAL                                                       |
|                           |                                          |      | Education                                                                   |
| Student of                | Poznan University of Technology          | 0    | Data required for first-cycle (Bachelor's) studies                          |
| ● I don't h<br>○ I have P | ve PUT Student's No.<br>JT Student's No. |      | not selected                                                                |
| Foreign lar               | guages preferences                       | 0    | Data required for second-cycle (Master's) or third-cycle (Doctoral) studies |
| 1. Polis                  | 1                                        | ~    | not selected                                                                |
| 2. Engli                  | sh                                       | *    |                                                                             |
| 3. Frend                  | h                                        | ~    |                                                                             |
| 4. Germ                   | an                                       | *    |                                                                             |
| 5. Russ                   | an                                       | ~    |                                                                             |
|                           |                                          |      |                                                                             |
|                           |                                          | Save | Cancel                                                                      |
|                           |                                          |      |                                                                             |

IV.

a) Fill in the data required for first-cycle studies and click 'Save';

| POLITECHNIKA POZNAŃSKA                                                                                                    | O O O O O O O O O O O O O O O O O O O             |
|----------------------------------------------------------------------------------------------------|---------------------------------------------------|
| School andiated                                                                                                    | Data required for first-cycle studies             |
| Kabul International School (Kabul, Afghanistan)                                                                                                    | * Maturity examination year<br>2010               |
| Maturity certificate      *Number     *Date of issue     12255079     2010 06-01                                                                                                    | •The issuing authority<br>Foreign actual          |
| Maturity examination annexes<br>*Do you have manufity examination annexes<br>Ores<br>@No                                                                                                   |                                                   |
| Additional information<br>Type of matutity examination<br>@foreign matutity examination<br>Ommerational Bocclaurate<br>Once Polish maturity examination<br>Oid Polish maturity examination | €<br>Bilingual maturity examination €<br><br>© Ho |
|                                                                                                    |                                                   |

| POLITECHNIKA POZNAŃSKA                                                               | (●)   ●) ●   ●   ●   ②   ③   ● forticit contrast<br>CANDIDATE'S WEBPORTAL |
|--------------------------------------------------------------------------------------|---------------------------------------------------------------------------|
| Data required for sec                                                                | ond-cycle or doctoral studies                                             |
| Graduated studies                                                                    |                                                                           |
| University                                                                           | * Year of graduation                                                      |
| not set                                                                              | YYYY                                                                      |
| Eield of study                                                                       | • Average note from studies                                               |
| not set                                                                              |                                                                           |
|                                                                                      |                                                                           |
| Diploma                                                                              |                                                                           |
| Date of lissue         Number         Final mark           YYYY-MM-DD         select | ♦ Title Select                                                            |
|                                                                                      | _                                                                         |
| Save Remove Cancel                                                                   |                                                                           |
|                                                                                      |                                                                           |

b) Or alternatively, fill in the data required for second-cycle studies and click 'Save';

c) Click 'Save' again.

| ACHNINA POZA               |                                    | 😉   💫   😂   ?   PL   EN   🔥 Switch contra                                   |
|----------------------------|------------------------------------|-----------------------------------------------------------------------------|
|                            | POLITECHNIKA POZNAŃSKA             | CANDIDATE'S WEBPORTA                                                        |
|                            |                                    | Education                                                                   |
| Student of Po              | znan University of Technology      | Data required for first-cycle (Bachelor's) studies                          |
| I don't have<br>I have PUT | PUT Student's No.<br>Student's No. | selected<br>Edit Remove                                                     |
| Foreign langu              | ages preferences                   | Data required for second-cycle (Master's) or third-cycle (Doctoral) studies |
| 1. Polish                  | ~                                  | not selected<br>Enter                                                       |
| 2. English                 |                                    |                                                                             |
| 3. French                  |                                    |                                                                             |
| 4. German                  |                                    |                                                                             |
|                            |                                    |                                                                             |

7. Select 1-3 desired programmes as instructed below to make your application visible to the admission board.

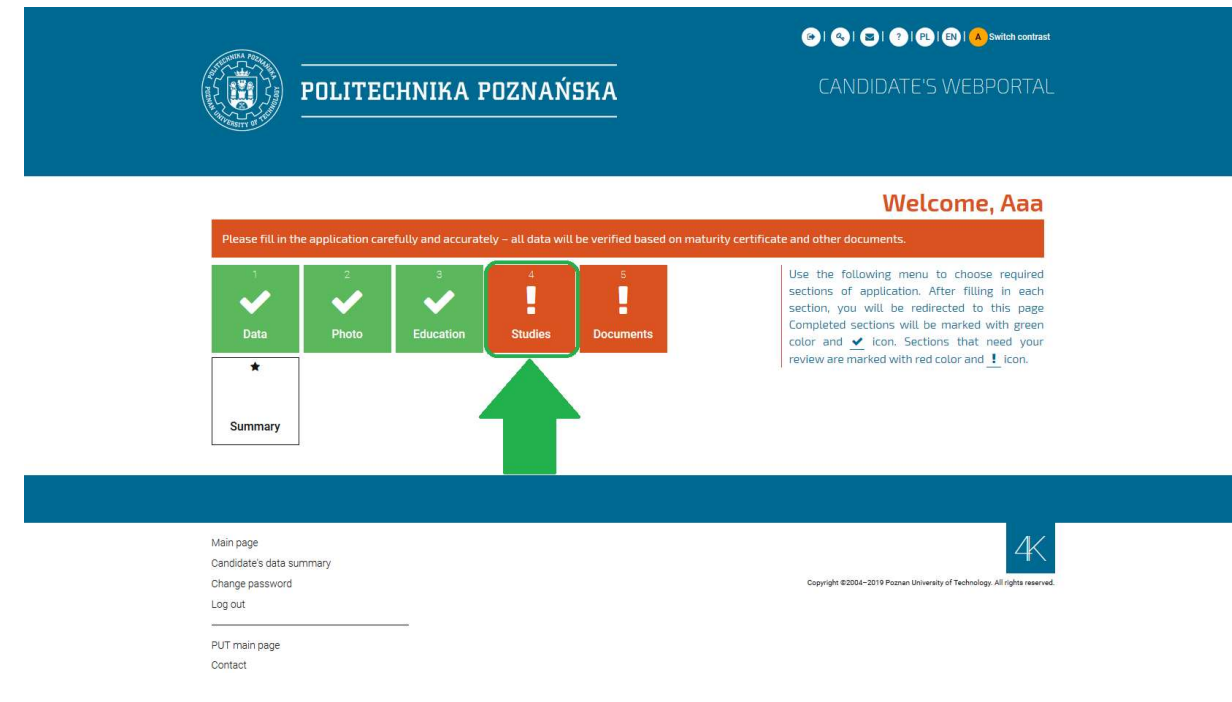

I. Go back to the main page of your candidate's profile and open tab 'Studies'.

II. Click button 'Add field of study'.

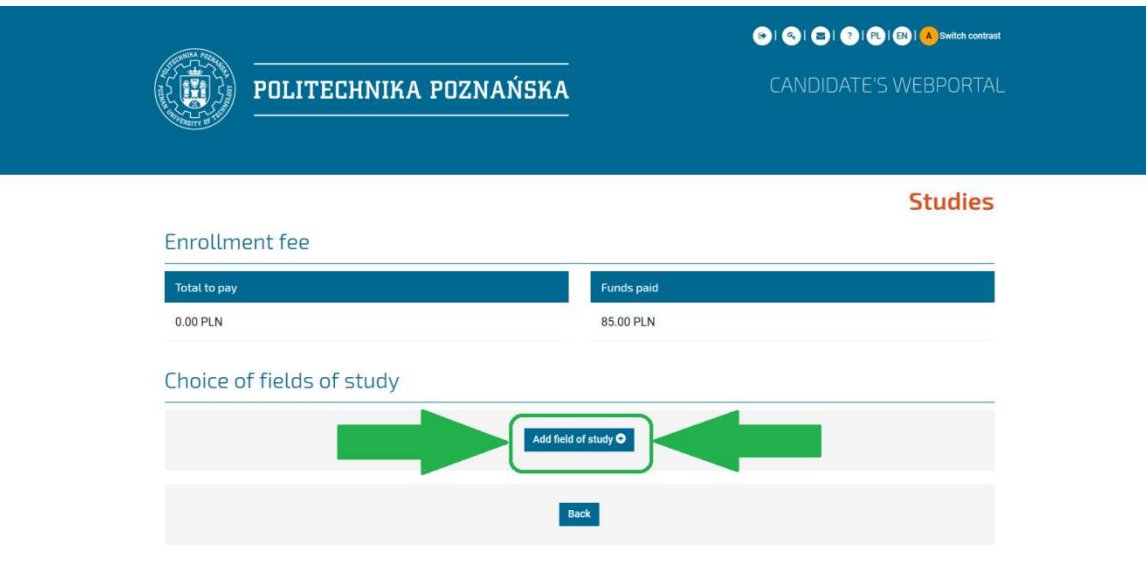

#### III. Click 'Select enrollment'.

| POLITECH                                                                                                    | INIKA POZNAŃSKA | O SI SI SI O I SI O I O I O I O I O I O                                   |  |
|----------------------------------------------------------------------------------------------------|-----------------|---------------------------------------------------------------------------|--|
|                                                                                                    |                 | Selection of field of study                                               |  |
| no enrollment selected                                                                                          |                 |                                                                           |  |
| Select enrollment                                                                                               |                 |                                                                           |  |
|                                                                                                    | Select Cancel   |                                                                           |  |
| d na policies de la companya de la companya de la companya de la companya de la companya de la companya de la c |                 |                                                                           |  |
| Main page                                                                                                    |                 | K                                                                         |  |
| Candidate's data summary                                                                                        |                 | Copyright #2004-2019 Posman Liniversity of Technology All rights reserved |  |
| Log out                                                                                                    |                 |                                                                           |  |
| PUT main page                                                                                                   | _`              |                                                                           |  |
| Contact                                                                                                    |                 |                                                                           |  |
| racuites                                                                                                    |                 |                                                                           |  |

# IV. Choose the desired enrollment and click 'Select'.

| POLITECHNIKA POZNAŃSKA                                                                          | (●) (●) (●) (●) (●) (●) (●) Switch contract<br>CANDIDATE'S WEBPORTAL        |
|-------------------------------------------------------------------------------------------------|-----------------------------------------------------------------------------|
|                                                                                                 | Choice of enrollment                                                        |
| Q 2019/2020 - Enrollment for full-time first-cycle (Bachelor) studies for winter semester       |                                                                             |
| 2019/2020 - Enrollment for full-time second-cycle (Master) studies for winter semester *        |                                                                             |
| * Fill in education data required for second-cycle (Master's) or third-cycle (Doctoral) studies |                                                                             |
| Select                                                                                          |                                                                             |
|                                                                                                 |                                                                             |
| Main page<br>Candidatës data summary                                                            | 4<                                                                          |
| Change password                                                                                 | Copyright \$2004-2019 Poznan University of Technology. All rights reserved. |
|                                                                                                 |                                                                             |
| PUT main page                                                                                   |                                                                             |
| Contact<br>Faculties                                                                            |                                                                             |
|                                                                                                 |                                                                             |

V. Select 1-3 desired programmes. The programmes marked with British flag are taught in English language. Mark one programme at a time and click *'Select'* in the bottom part of the page. Repeat this step to add another programme to your list.

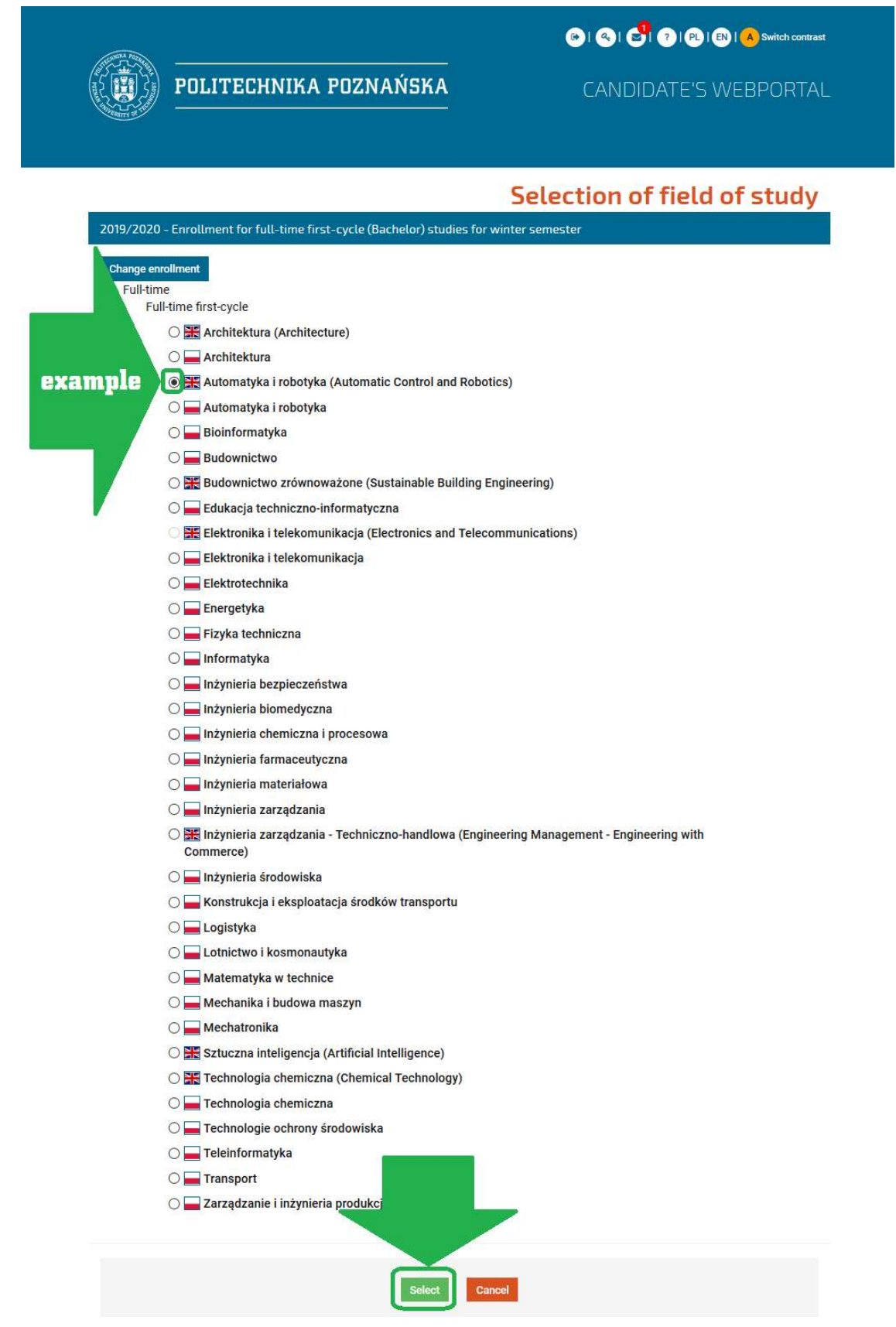

8. Make the payment of application fee until 15.07.2019:

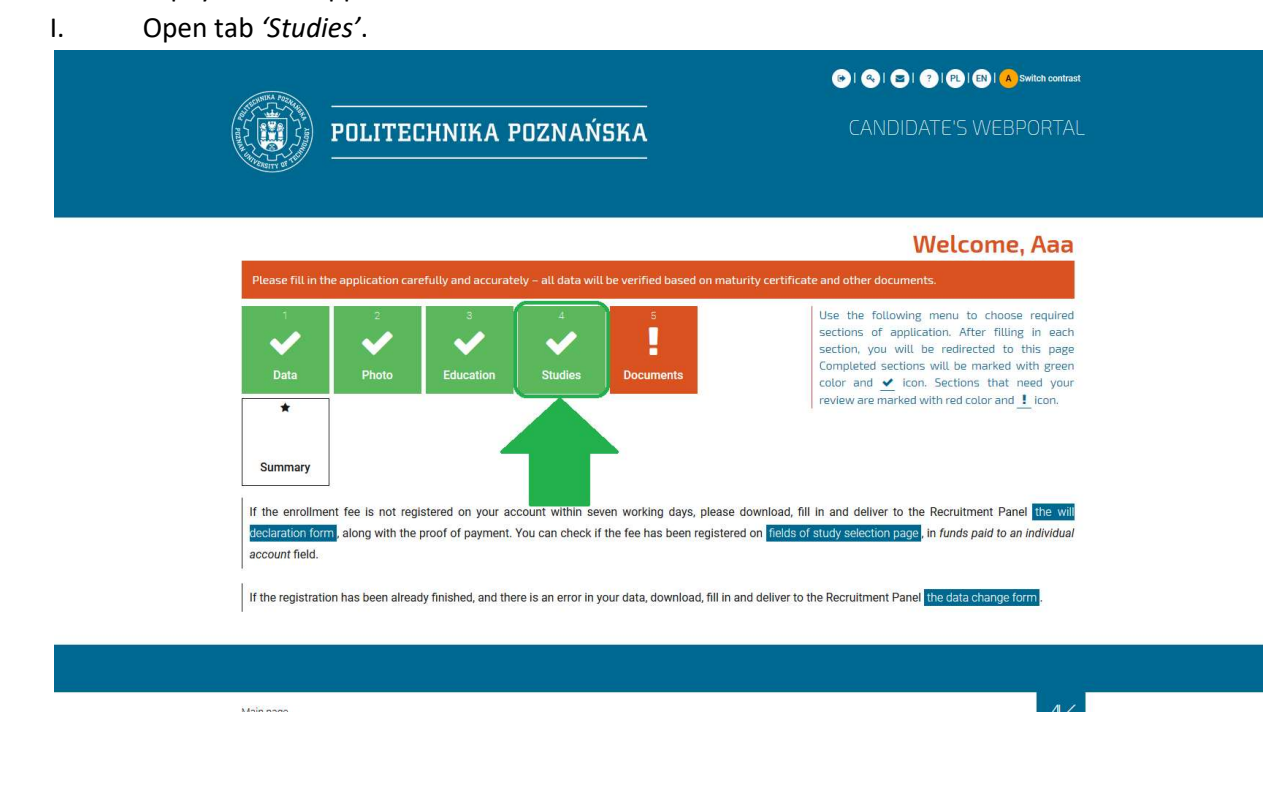

II. Click '*Pay on-line*' to pay with credit card.

| POLITECHNIKA POZNAŃSKA                                                         | د) (ح) الح الح الح الح) (ح) الح الح الح الح) (ح) الح) الح) المعالي (CANDIDATE'S WEBPORTAL |
|--------------------------------------------------------------------------------|-------------------------------------------------------------------------------------------|
|                                                                                | Studies                                                                                   |
| Enrollment fee                                                                 |                                                                                           |
| Total to pay                                                                   | Funds paid                                                                                |
| 85.00 PLN                                                                      | 0.00 PLN                                                                                  |
| recommended Payon-line F                                                       | Pay by wire transfer O                                                                    |
| Choice of fields of study                                                      |                                                                                           |
| Add field                                                                      | of study <b>O</b>                                                                         |
| 2019/2020 - Enrollment for full-time first-cycle (Bachelor) studies for winter | r semester                                                                                |
| Rules for the allocation of fees: There is one fee (the highest of selected    | ) for all fields of study                                                                 |

- III. Another option is to send the money by regular bank transfer:
  - a) click 'Pay by wire transfer';

|                                                                                   | 💿   🔇   🛃 🕥   🕲   🙆 bittch contrast |
|-----------------------------------------------------------------------------------|-------------------------------------|
| POLITECHNIKA POZNAŃSKA                                                            | CANDIDATE'S WEBPORTAL               |
|                                                                                   | Studies                             |
| Enrollment fee                                                                    |                                     |
| Total to pay                                                                      | Funds paid                          |
| 85.00 PLN                                                                         | 0.00 PLN                            |
| Pay on-line Pay b                                                                 | y wire transfer 👁                   |
| Choice of fields of study                                                         |                                     |
| Add field of st                                                                   | udy O                               |
| 2019/2020 - Enrollment for full-time first-cycle (Bachelor) studies for winter se | mester                              |
| Rules for the allocation of fees: There is one fee (the highest of selected) for  | r all fields of study               |
|                                                                                   |                                     |

b) your individual account number will be mentioned as show below;

| (                   | POLITECHNIKA POZNA                    | ŃSKA                        | ○ I < I < I (P) (P) (P) (P) (P) (P) (P) (P) (P) (P) |  |
|---------------------|---------------------------------------|-----------------------------|-----------------------------------------------------|--|
|                     | Enrollment fee                        |                             | Studies                                             |  |
|                     | Total to pay<br>85.00 PLN             | Funds paid                  |                                                     |  |
| bank account number | Pay<br>Individual bank account number | Pay by wire transfer ©      | QR code                                             |  |
|                     | Choice of fields of study             | Add field of study <b>O</b> |                                                     |  |

c) hover your mouse over the 'i' sign next to your individual bank account number to obtain the data required for transfer.

| ATHINA PERM                        |                                                                                          | (c) (c) (c) (c) (c) (c) (c) (c) (c) (c)                      | Switch contrast |
|------------------------------------|------------------------------------------------------------------------------------------|--------------------------------------------------------------|-----------------|
| POLITECHNIKA I                     | POZNAŃSKA                                                                                | CANDIDATE'S WE                                               | BPORTAL         |
|                                    |                                                                                          | S                                                            | tudies          |
| Enrollment fee                     |                                                                                          |                                                              |                 |
| Total to pay                       | Funds p                                                                                  | paid                                                         |                 |
| 85.00 PLN                          | 0.00 PL                                                                                  | N                                                            |                 |
|                                    | Pay y wire tran                                                                          | nsfer O                                                      |                 |
| Individual bank account number     | <u>+ 0</u>                                                                               |                                                              |                 |
| PL60 1090 0004 9573 0012 3300 0000 | recipient: Politechnika Poznaň:<br>description: 01233000000<br>SWIFT bank code: WBKPPLPP | ska                                                          |                 |
| Choice of fields of study          | bank address: Santander Bank                                                             | : Polska S.A., al. Jana Pawła II 17, 00-854 Warszawa, Poland |                 |

|                                                                   |                                                                                                    | ) 3   3   3   3   3   3   3   3   5   5                                                                                                    |
|-------------------------------------------------------------------|----------------------------------------------------------------------------------------------------|----------------------------------------------------------------------------------------------------|
|                                                                   | LITECHNIKA POZNAŃSKA                                                                                                    | CANDIDATE'S WEBPORTAL                                                                                                    |
|                                                                   |                                                                                                    | Welcome, Aaa                                                                                                    |
| Please fill in the appli                                          | cation carefully and accurately – all data will be verified based o                                                                 | n maturity certificate and other documents.                                                                                                    |
| Data                                                              | 2 3 4 5                                                                                                    | Use the following menu to choose required<br>sections of application. After filling in each<br>section, you will be redirected to this page<br>Completed sections will be marked with green<br>color and ✓ ion. Sections that need your |
| *<br>Summary                                                      |                                                                                                    | review are marked with red color and <u>!</u> icon.                                                                                                    |
| Summary                                                           |                                                                                                    |                                                                                                    |
| If the enrollment fee<br>declaration form, alon<br>account field. | is not registered on your account within seven working days, p<br>g with the proof of payment. You can check if the fee has been re | lease download, fill in and deliver to the Recruitment Panel the will<br>gistered on fields of study selection page, in funds paid to an individual                                                                                     |
| If the registration has I                                         | peen already finished, and there is an error in your data, download,                                                                | fill in and deliver to the Recruitment Panel the data change form.                                                                                                    |

|   |              |                                                                                                    | CANDIDATE'S WEBPORTAL                                                                                                    |
|---|--------------|----------------------------------------------------------------------------------------------------|----------------------------------------------------------------------------------------------------|
|   |              |                                                                                                    |                                                                                                    |
|   |              |                                                                                                    |                                                                                                    |
|   |              | Documents .                                                                                                    | Status                                                                                                    |
|   |              | @ - required, O - optional                                                                                                    | $\textbf{X}$ - no files uploaded, $\textbf{?}$ - availing verification, $\checkmark$ - accepted, $\textbf{!}$ - rejected                                                                                                    |
|   |              | List of documents                                                                                                    |                                                                                                    |
|   |              | Matunty certificate This selected in model No This selected.                                                                                                    |                                                                                                    |
|   |              |                                                                                                    | ö                                                                                                    |
|   |              | Creation of maturity ben titled.     Nis sources is not replace.     X in this soloade.                                                                                                    | •                                                                                                    |
|   |              | Transcript of records from high school                                                                                                    |                                                                                                    |
|   |              | O This decorrect is not repared in the solucioner.                                                                                                    | ٥                                                                                                    |
|   |              | Legalization of transcript of records from high school<br>Othis connect is not report. (# No fixs uppeace.)                                                                                                    |                                                                                                    |
|   |              | Contribute statement                                                                                                    | C                                                                                                    |
|   |              | The sourcest is togeted. K the first updated.                                                                                                    | 0                                                                                                    |
|   |              | English language certificate                                                                                                    |                                                                                                    |
|   |              | This developed is required.                                                                                                    | ٥                                                                                                    |
|   |              | Passort<br>@This decentent is required.                                                                                                    | •                                                                                                    |
|   |              | Merical certificate                                                                                                    | v                                                                                                    |
|   |              | OThis securrent is not required. X No files uploaded.                                                                                                    | o                                                                                                    |
|   |              | Curriculum vitae                                                                                                    |                                                                                                    |
|   | Example:     |                                                                                                    | -                                                                                                    |
| • | Examplei     |                                                                                                    |                                                                                                    |
|   |              |                                                                                                    |                                                                                                    |
|   |              |                                                                                                    | ○   ○   ○   ○   ○   ○   ○   ○   ○   ○                                                                                                    |
|   |              | POLITECHNIKA POZNAŃSKA                                                                                                    |                                                                                                    |
|   |              | POLITECHNIKA POZNAŃSKA                                                                                                    | O I O I O I O I O I O I O I O I O I O I                                                                                                    |
|   |              | POLITECHNIKA POZNAŃSKA                                                                                                    | ○ ○ ○ ○ ○ ○ ○ ○ ○ ○ ○ ○ ○ ○ ○ ○ ○ ○ ○                                                                                                    |
|   |              | POLITECHNIKA POZNAŃSKA<br>Documents                                                                                                    | O I O I O O O O O O O O O O O O O O O O                                                                                                    |
|   |              | DOLITECHNIKA POZNAŃSKA   Document    - required, 0 - optional                                                                                                    | <ul> <li>I O I O I O O O O O O O O O O O O O O O</li></ul>                                                                                                    |
|   |              | POLITECHNIKA POZNAŃSKA         Documents         © - required, O - optional         Lust of documents                                                                                                    |                                                                                                    |
|   |              | DOLITECHNIKA POZNAŃSKA      Documents     - required, O - optional      List of documents      Maturity certificate                                                                                                    | <ul> <li>I ● I ● I ● I ● I ● I ● I ● I ● I ● I ●</li></ul>                                                                                                    |
|   |              | DULITECHNIKA POZNAŃSKA<br>Documents<br>• - required, O - optional<br>Ust of documents<br>Maturhy certificate<br>Philostoments mature<br>Philostoments mature<br>************************************                                                                                                    | <ul> <li>P</li> <li>P</li></ul>                                                                                                    |
|   |              | DULITECHNIKA POZNAŃSKA  Cocuments  - required, O - optional  Katar documents  Maturity certificate  Maturity certificate                                                                                                    | <ul> <li>P</li> <li>P</li></ul>                                                                                                    |
|   |              | DELITECHNIKA POZNAŃSKA  Documents  - required - optional  Exter documents  Maturity certificate  Maturity certificate  Advanuet which alives up andy on free-pole (Bachalor 4) indices an university of                                                                                                    | O     O        |
|   |              | DULITECHNIKA POZNAŃSKA      DOURNEN      - required, O - optional      Used documents      Maturity certificate      Maturity certificate      Maturity certificate      Adocument shok allow a rody on fice certificate/ deform any very     or ficial by some mediate.      Is the regulated of the certificate/ deforms are on-wery by     or ficial by some mediate.      Is the regulated of the certificate/ deforms are yery     or ficial by some mediate.      Is the regulated of the certificate/ deforms are yery     or ficial by some mediate.                                                                                                    | <ul> <li>P ■ P ■ P ■ P ■ P ■ P ■ P ■ P ■ P ■ P ■</li></ul>                                                                                                    |
|   |              | DULTECHNIKA POZNAŃSKA      DOLITECHNIKA POZNAŃSKA      DOLITECHNIKA      DOLITECHNIKA      DOLITECHNIKA                                                                                                    | A source y was insued. The configure is granted after matarity association or other depending on the country where it was issued. Document and the invariated to Polish                                                                                                    |
|   |              | DULTECHNIKA POZNAŃSKA      DULTECHNIKA POZNAŃSKA      DULTECHNIKA      DULTECHNIKA      DULTECHN                                                                                                    | <ul> <li>P ■ P ■ P ■ P ■ P ■ P ■ P ■ P ■ P ■ P ■</li></ul>                                                                                                    |
|   |              | DUITECHNIKA POZNAŃSKA<br>Documents<br>• - required, O - optional<br>Ut of documents<br>Maturity certificate<br>Maturity certificate                                                                                                    |                                                                                                    |
|   | www.step 1 w | DUITECHNIKA POZNAŃSKA<br>DOLITECHNIKA POZNAŃSKA<br>DOLITECHNIKA<br>DOLITECHNIKA POZNAŃSKA<br>DOLITECHNIKA POZNAŃSKA<br>DOLITECHNIKA<br>DOLITECHNIKA POZNAŃSKA<br>DOLITECHNIKA<br>DOLITECHNIKA<br>DOLITECHN | <ul> <li>P ( ) ( ) ( ) ( ) ( ) ( ) ( ) ( ) ( ) (</li></ul>                                                                                                    |
|   | step 1       | DULITECHNIKA POZNAŃSKA<br>Documents<br>• - required, 0 - optional<br>Used documents<br>Maturity certificate<br>Protectificate<br>Maturity certificate<br>Maturity certif                                                           | <ul> <li>P</li> <li>P</li></ul>                                                                                                    |
|   | step 1       | DULITECHNIKA POZNAŃSKA<br>Documents<br>C- required O - optional<br>Used documents<br>Maturity certificate<br>Maturity certificate<br>Maturity certificate<br>Adverses table advantation and when you was a solution of the certificate / defenses was a solution of the certificate / defense was a solution of the certificate / defense was a solution                                                                                                    |                                                                                                    |
|   | step 1       | DULITECHNIKA POZNAŃSKA         Documents                                                                                                    | A set in the country it was inserted offer metably serviced to Produce the first of the country it was inserted offer metably serviced to Produce the first of the country it was inserted offer metably serviced to Produce the first of the country it was inserted offer metably serviced to Produce the first of the country it was inserted offer metably serviced to Produce the first of the country it was inserted offer metably serviced to Produce the first of the country it was inserted offer metably serviced to Produce the first of the country it was inserted offer metably serviced to Produce the first of the first of the first of the country it was inserted offer metably serviced to Produce the first of the first of the fi |
|   | www.step1    | DULTECHNIKA POZNAŃSKA<br>Documents<br>• recuired, O - optional<br>• recuired, O - optional<br>• recuired                                                                                       | A south y is a lawed. The certificate is protect of the interacting on the covery where it was inseed. Decorrent should be transition or other depending on the covery where it was inseed. Decorrent should be transition or other depending on the covery where it is presented with the covery where it is presented with the depending on the covery where it is presented with the depending on the covery where it is presented with the dependence of the dependence of the dependence o |

II. Upload the required documents.

10. The documents are waiting for verification. Now you should click '*Back*' in the bottom of the page.

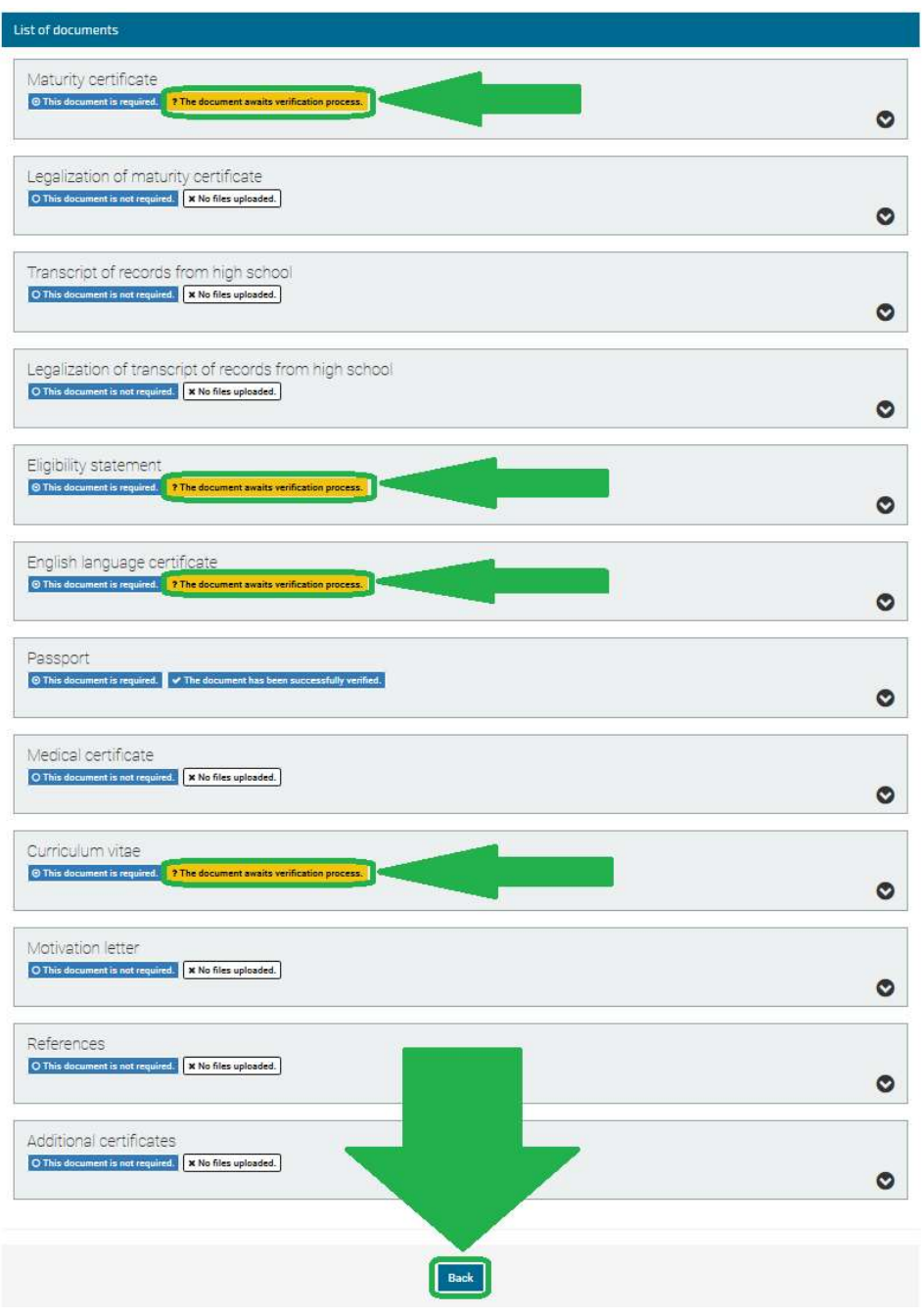

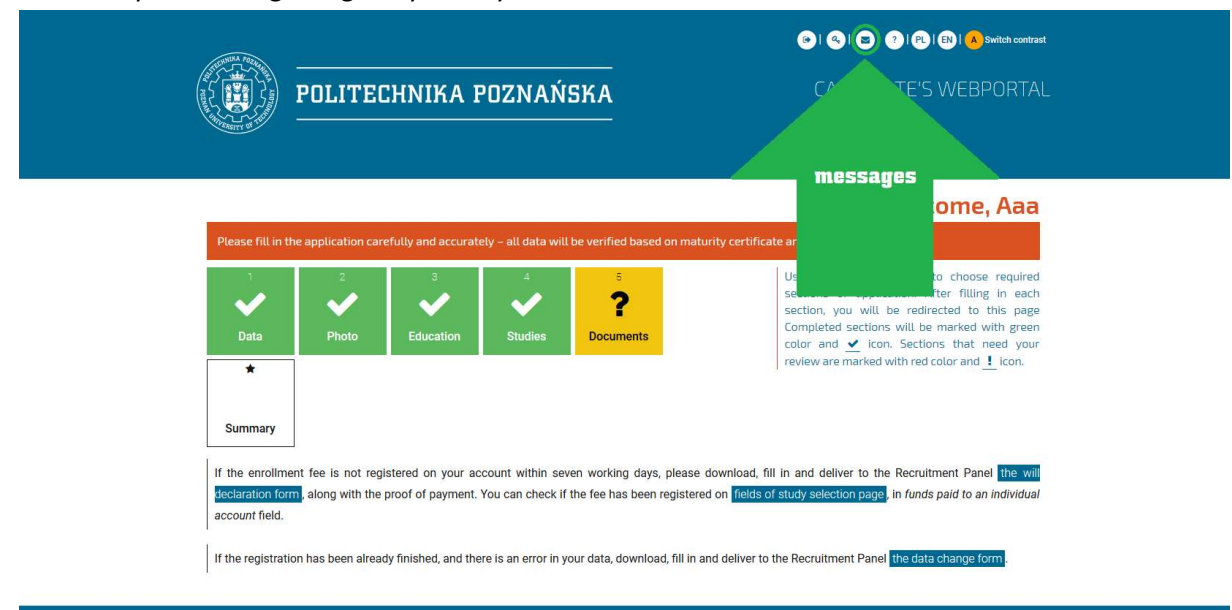

## 11. Check your messages regularly to stay in touch with the admission board.

- 12. Deadline to upload the required documents and to register the application fee:
  - I. in terms of candidates applying in the 1<sup>st</sup> batch: 31.05.2019.
  - II. in terms of candidates applying in the 2<sup>nd</sup> batch: 15.07.2019.
- 13. *Preacceptance Letters* will be issued:
  - I. in terms of candidates accepted in the 1<sup>st</sup> batch: 06.06.2019.
  - II. in terms of candidates accepted in the 2<sup>nd</sup> batch: 18.07.2019.
- 14. Deadline to register the payment of first semester's tuition fee:
  - I. in terms of candidates accepted in the 1<sup>st</sup> batch: 27.06.2019.
  - II. in terms of candidates accepted in the 2<sup>nd</sup> batch: 08.08.2019.
- 15. Release of final results considering the candidates whose payment has been registered:
  - I. in terms of candidates accepted in the 1<sup>st</sup> batch: 28.06.2019.
  - II. in terms of candidates accepted in the 2<sup>nd</sup> batch: 09.08.2019.
- 16. Once your payment is registered at the Universities account, you will receive *Final Acceptance Letter* allowing to apply for Polish travel visa.